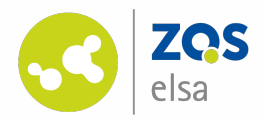

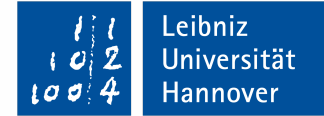

|                                                                                                    | Was suchen Sie? Q 0 🎦 🗸                                                                                                    |
|----------------------------------------------------------------------------------------------------|----------------------------------------------------------------------------------------------------|
|                                                                                                    | März 2020 - Thema: Virtuelle Zusammenarbeit       Version 2, geändert von Luisa Stellhorn am 25.03.2020, 15:14         Startseite   Thema des Monats   Thema: Virtuelle Zusammenarbeit                                                                                                    |
| Wiki-Startseite       Neue Seiten       Alle Seiten       QuickLinks       ③ Startseite       Informationsseiten an der LUH       • LUIS       • TIB                                                                                                    | Thema: Virtuelle Zusammenarbeit Die Universität und die Hochschulen in Hannover haben ihre Pforten vorerst geschlossen. Dennoch stecken viele von euch mitten in Gruppenarbeiten, die noch abgeschlossen werden müssen. Doch wie kann man am besten zusammenarbeiten ohne sich zu treffen um sich auszutauschen? Für all diejenigen, die ihre Gruppenarbeit nicht bis Ende April aufschieben möchten, hat das MELT- Team einige hilfreiche Tipps und Tools herausgesucht. Diese findet ihr natürlich auch in unserer 🕐 Toolsammlung, die stetig überarbeitet wird. Wenn ihr zum Beispiel zusammen an einem Dokument oder einer Präsentation arbeiten wollt, empfehlen wir euch 🏵 ONLYOFFICE. Damit könnt ihr Dokumente zeitgleich gemeinsam bearbeiten. Bei ONLYOFFICE meldet ihr euch - wie auch bei Stud.IP - mit eurem WebSSO-Login an. Wir von MELT arbeiten sehr viel mit ONLYOFFICE. Andere Tools, die für Gruppenarbeiten super sind: 🕲 ShareLaTeX (insbesondere für Formeln praktisch), 🕲 Saafile (ist wie eine Dropbox zum Dateien teilen und auszutauschen), 🕲 MindMeister, um gemeinsam Mindmaps zu erstellen oder auch 🏵 Padlet, |
| ZQS     Fakultäten Software und Service vorgestellt                                                                                                    | Wom the generalization update remember of stellar mutual internet extern control.<br>Wenn ihr eine Alternative zu Skype und FaceTime sucht, probiert mal eine Videokonferenz mit <sup>(2)</sup> Jitsi Meet aus.<br>Um sich generell zu organisieren helfen Online-Anwendungen wie <sup>(2)</sup> Remember the Milk, um digitale To-Do-Listen zu erstellen oder <sup>(2)</sup> Todoist, um Projekte zu organisieren und zu teilen. Bei Todoist haben sogar mehrere Personen auf eine Liste Zugriff.                                                                                                    |
| Wissen und Literatur verwalten     Termine und Aufgaben organisieren     In Gruppen arbeiten und austausche     n     Präsentationen erstellen und veröffe     ntlichen     Auswendig lernen     Inhalte bearbeiten     Entspannen     Toolsammlung     Thema des Monats     Glossar |                                                                                                    |
| Aktionen<br>+ Neue Wiki-Seite anlegen                                                                                                    | Ihr habt Fragen, die eure Freundinnen und Freunde oder Bekannte nicht beantworten können? Dann helfen euch vielleicht 🕑 Studiengruppen bzw. Netzwerkgruppen weiter! Netzwerkgruppen bilden einen virtuellen Treffpunkt für alle Universitätsangehörigen,<br>die ein gemeinsames Interessenfeld verbindet. Netzwerkgruppen bieten also, ähnlich wie die Studiengruppen, die Möglichkeit mit anderen zusammenzuarbeiten und sich auszutauschen nur eben online, was momentan besonders von Vorteil ist. Ausprobieren<br>lohnt sich! Zum Beispiel könnt ihr euch die 🕑 Netzwerkgruppe "Wissenschaftliches Schreibe mal anschauen.                                                                                                    |
| Seiten importieren     Wiki-Einstellungen ändern                                                                                                    | Home-Office-Orga: Zuhause produktiv sein?                                                                                                    |
| Setten, die auf diese Seite verweisen<br>Thema des Monats                                                                                                    | Des Weiteren hat das MELT-Team ein paar Inspirationen für dich parat, wie du das Meiste aus deinem Tag herausholst, wenn du, wie empfohlen, von zu Hause aus arbeitest.                                                                                                    |
| Ansichten<br>Standard<br>Tevtänderungen anzeigen                                                                                                    |                                                                                                    |

## Asynchron lehren mit dem Stud.IP-Wiki

Nutzen Sie das Wiki in Stud.IP-Veranstaltungen, um einen asynchronen Austausch mit Studierenden zu den Lehrinhalten zu ermöglichen. Sie können zum Beispiel gemeinsam an Texten arbeiten, Lernstände dokumentieren oder Aufgaben stellen.

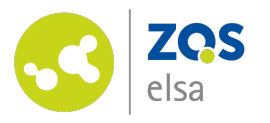

## Was ist ein Wiki?

Was Sie schon immer über ein Wiki wissen wollten... • Ein (Web)Wiki können Sie sich als eine Sammlung von virtuell miteinander verknüpften Notizzetteln vorstellen, die fortlaufend von vielen Personen gelesen, miteinander kombiniert und verändert werden können. Ein prominentes Beispiel für ein solches Wiki ist das Online-Lexikon Wikipedia.

eibniz

annove

- Ein Wiki ist also ein Werkzeug, mit welchem verschiedene Autor\*innen gemeinsam Texte verfassen können und sollen. Dabei gilt: Alle können Text hinzufügen oder editieren und es wird eine Struktur aufgebaut, die die unterschiedlichen Inhalte sinnvoll miteinander verknüpft. Dabei ist es nicht immer ganz einfach, den Überblick zu behalten, weswegen ein koordiniertes Vorgehen hier zwingend ist.
- In Stud.IP kann das Wiki zum Beispiel dazu dienen, Literaturlisten, Links, Ideen oder Aufgaben zu sammeln oder dazu, gemeinsam an Texten zu arbeiten und auf diese Weise fortlaufend Lernstände zu dokumentieren bzw. kollaborativ weiterzuentwickeln.

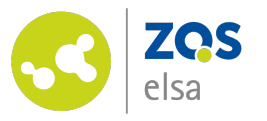

# Wo finden Sie das Wiki?

In Stud.IP ist das Wiki in den einzelnen Lehrveranstaltungen bereits aktiviert.

Sie können jederzeit mit der Bearbeitung in Ihrer Lehrveranstaltung loslegen.

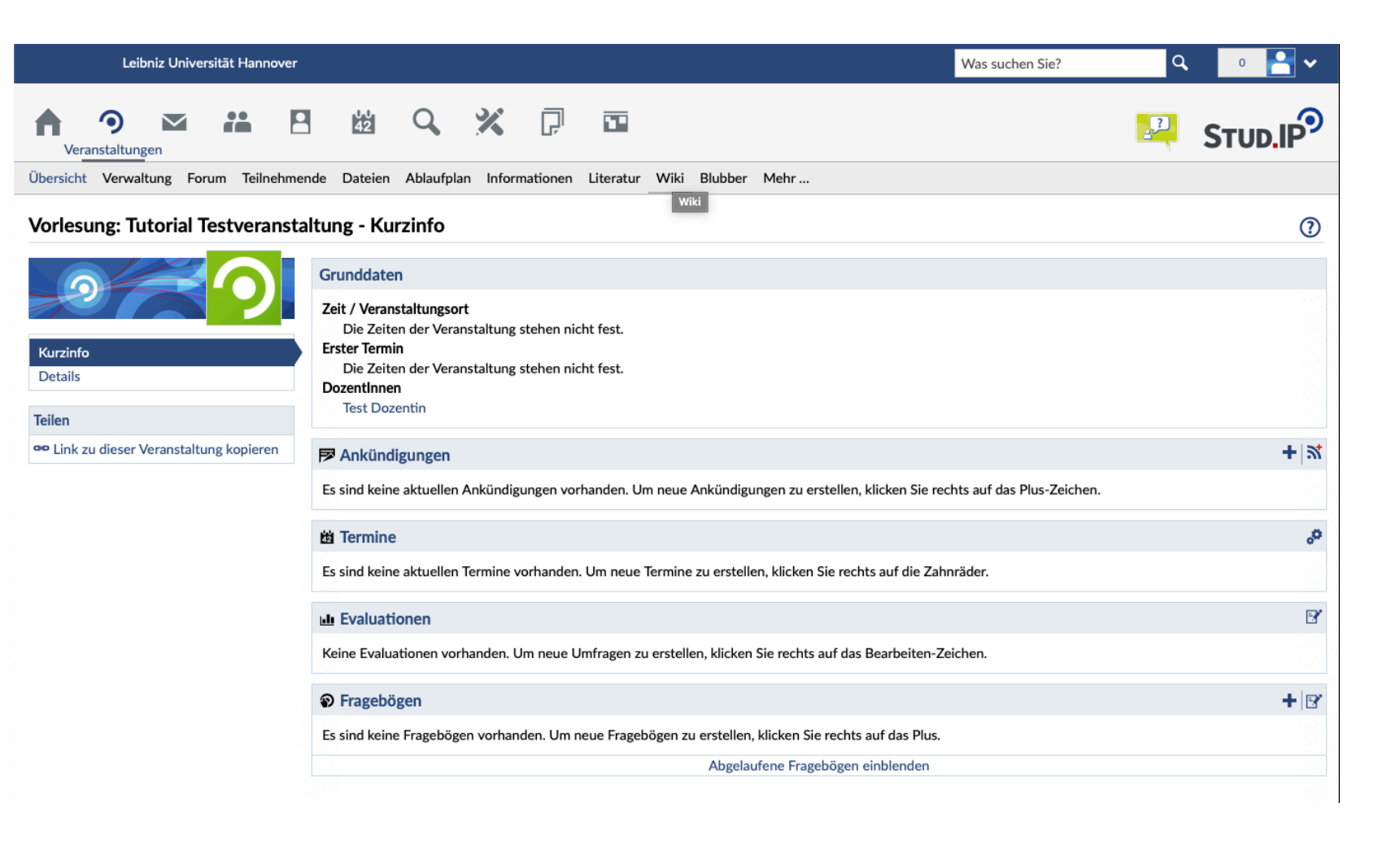

Leibniz

Universität

Hannover

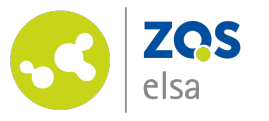

# Das Wiki gestalten

Ein Wiki in Stud.IP beginnt immer mit der Startseite, die "WikiWikiWeb" heißt.

Diese ist lesbar wie eine ganz normale Website und hier eingebundene Links verweisen zum Beispiel auf weitere Inhalte.

Zur Gestaltung der Seite kommen wir später auf diesen Punkt zurück.

| Übersicht Verwaltung Forum Teilnehmen                                                                            | de Dateien Ablaufplan Informationen Literatur Wiki Blubber Mehr                                                                                                |   |
|----------------------------------------------------------------------------------------------------|----------------------------------------------------------------------------------------------------|---|
| Vorlesung: Tutorial Testveranstal                                                                                | ltung - Wiki                                                                                                    | ( |
|                                                                                                    | WikiWikiWeb                                                                                                    | 5 |
|                                                                                                    | Dieses Wiki ist noch leer. Bearbeiten Sie es!<br>Neue Seiten oder Links werden einfach durch Eingeben von Wikinamen(?) in doppelten eckigen Klammern angelegt. |   |
| Wiki-Startseite<br>Neue Seiten                                                                                   | Bearbeiten                                                                                                    |   |
| Alle Seiten                                                                                                    |                                                                                                    |   |
| Keine QuickLinks vorhanden                                                                                       |                                                                                                    |   |
| Aktionen                                                                                                    |                                                                                                    |   |
| <ul> <li>+ Neue Wiki-Seite anlegen</li> <li>★ Seiten importieren</li> <li>★ Wiki-Einstellungen ändern</li> </ul> |                                                                                                    |   |

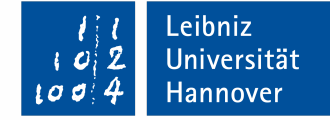

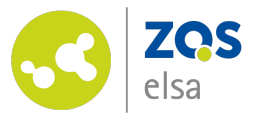

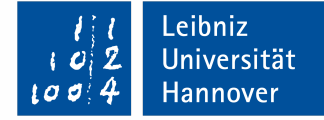

## Der Aufbau

Beginnen Sie nun mit dem Aufbau Ihres Wikis, indem Sie am linken Seitenrand die Option "Neue Wiki-Seite anlegen" wählen.

| Vorlesung: Tutorial Testveranst                                                                            | altung - Wiki                                                                                                    | ? |
|----------------------------------------------------------------------------------------------------|----------------------------------------------------------------------------------------------------|---|
|                                                                                                    | WikiWikiWeb                                                                                                    | 5 |
| Wiki-Startseite                                                                                            | Dieses Wiki ist noch leer. Bearbeiten Sie es!<br>Neue Seiten oder Links werden einfach durch Eingeben von Wikinamen(?) in doppelten eckigen<br>Klammern angelegt. |   |
| Neue Seiten<br>Alle Seiten                                                                                 | Bearbeiten                                                                                                    |   |
| QuickLinks +                                                                                               |                                                                                                    |   |
| Skeine QuickLinks vorhanden                                                                                |                                                                                                    |   |
| Aktionen                                                                                                   |                                                                                                    |   |
| <ul> <li>Neue Wiki-Seite anlegen</li> <li>Seiten importieren</li> <li>Wiki-Einstellungen ändern</li> </ul> |                                                                                                    |   |

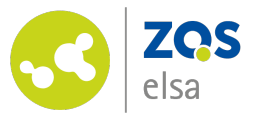

# Wiki-Seite anlegen

Vergeben Sie für die Seite zunächst einen sinnerfassenden Namen. Dieser wird später noch verschiedentlich wichtig. Und klicken Sie dann auf den Button "Anlegen".

Nachdem Sie eine Wikiseite angelegt haben, öffnet sich ein Fenster mit einem Editor, der es Ihnen ermöglicht, der Seite Inhalte hinzuzufügen und zu formatieren.

| Hier können Sie eine neue Wiki-Seite er | stellen. |  |  |  |
|-----------------------------------------|----------|--|--|--|
| Titel*                                  |          |  |  |  |
| Name der Wiki-Seite                     |          |  |  |  |
|                                         |          |  |  |  |
|                                         |          |  |  |  |
|                                         |          |  |  |  |
| ✓ Anlegen X Abbreche                    | en       |  |  |  |

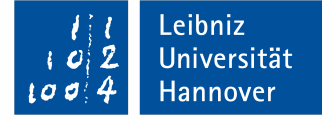

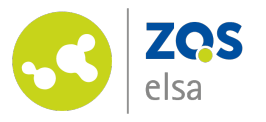

## Seite bearbeiten

Sie können den Text mehr oder weniger frei formatieren und haben dabei die Möglichkeit ähnlich vorzugehen, wie Sie es aus gängigen Textverarbeitungsprogrammen gewohnt sind.

Auch Abschnitte lassen sich auf ähnliche Weise definieren und anpassen, Sprungmarken zu diesen setzen etc..

Zudem haben Sie die Möglichkeit Zitate, Links oder Bilder einzufügen, Videos zur Ansicht oder Dateien zum Download zu verlinken.

#### Wikiseite 1

#### 

#### BEISPIELTEXT

#### Abschnitt 1

Lorem ipsum **dolor sit amet**, consectetur adipiscing elit, sed do eiusmod tempor incididunt ut labore et dolore magna aliqua. Ut enim ad minim veniam, quis nostrud exercitation ullamco *laboris nisi ut aliquip* ex ea commodo consequat.

Leibniz

Universität

Hannover

~

RDF

x@www.wikipedia.

http://puil.org/dr/elements/1.1/titl

http://pull.cos/doklements/1.1/pul

Bildquelle: https://commons.wikimedia.org/wiki/File:RDF-beispiel.png

to://de.wikipe.dia

#### Abschnitt 2

Duis aute irure dolor in reprehenderit in voluptate velit esse cillum dolore eu fugiat nulla pariatur. Excepteur sint occaecat cupidatat non proident, sunt in culpa qui officia deserunt mollit anim id est laborum.

#### Abschnitt 3

Lorem ipsum dolor sit amet, consectetur adipiscing elit, sed do eiusmod tempor incididunt ut labore et dolore magna aliqua. Ut enim ad minim veniam, quis nostrud exercitation ullamco laboris nisi ut aliquip ex ea commodo consequat.

✓ Speichern

Speichern und weiter bearbeiten

🗙 Abbrechen

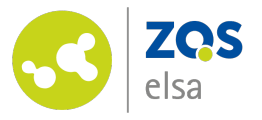

Sie können Ihre Bearbeitung zwischendurch speichern und die Bearbeitung zu einem beliebigen Zeitpunkt fortsetzen, indem Sie den entsprechenden Button wählen.

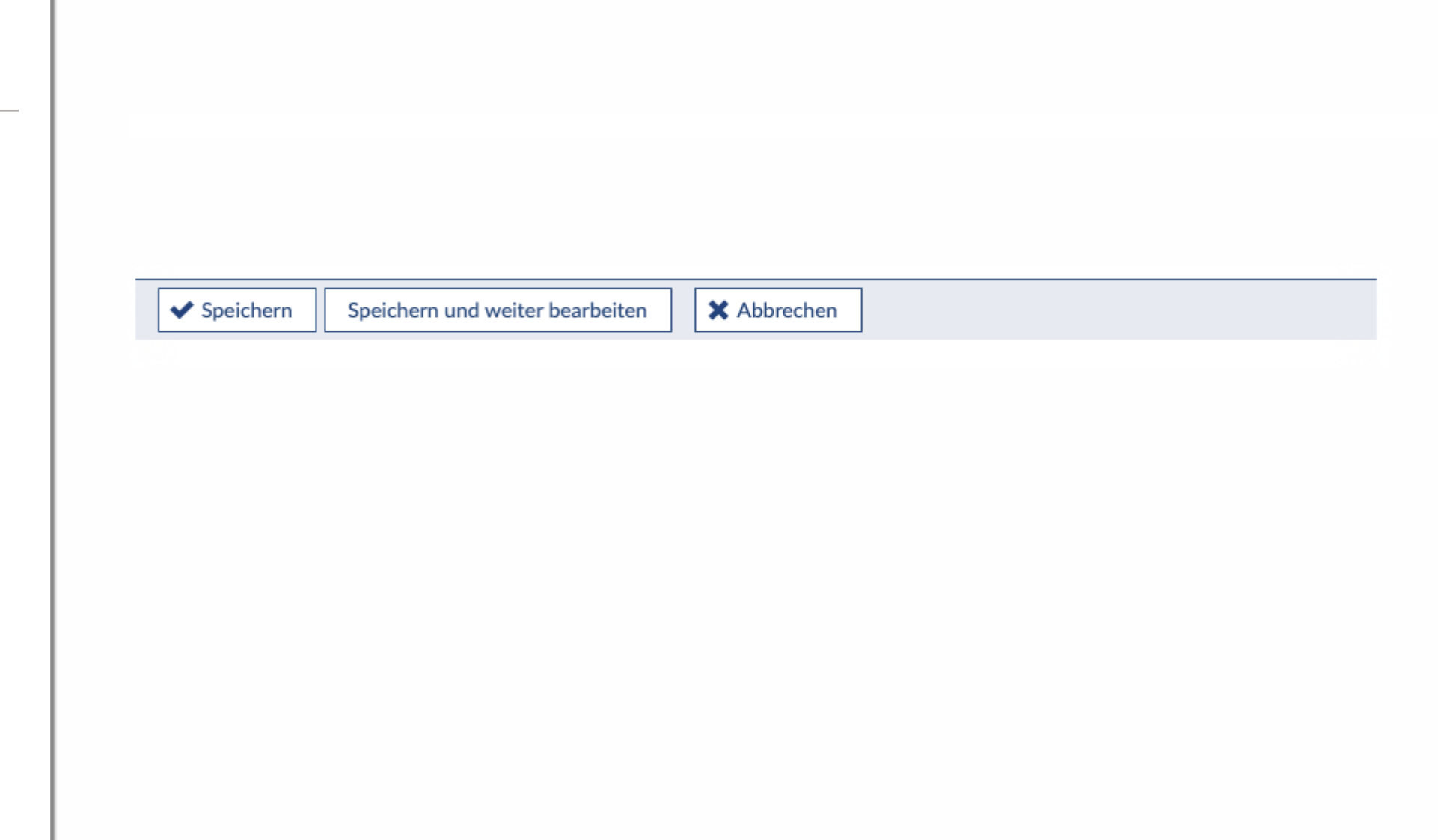

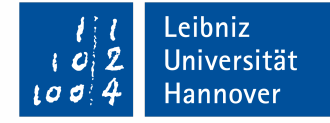

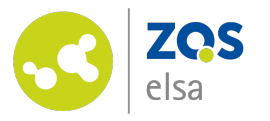

## Seiten wiederfinden

Haben Sie für den Moment Ihre Bearbeitung der Seite abgeschlossen, klicken Sie auf den Button "Speichern" und beenden so vorerst die Bearbeitung.

Sie können später in den Bearbeitungsmodus zurückkehren.

Ihre neu angelegte(n) Seite(n) finden Sie, indem Sie am linken Rand die Option "Alle Seiten" wählen.

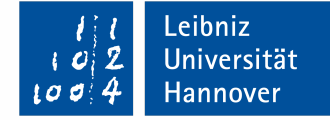

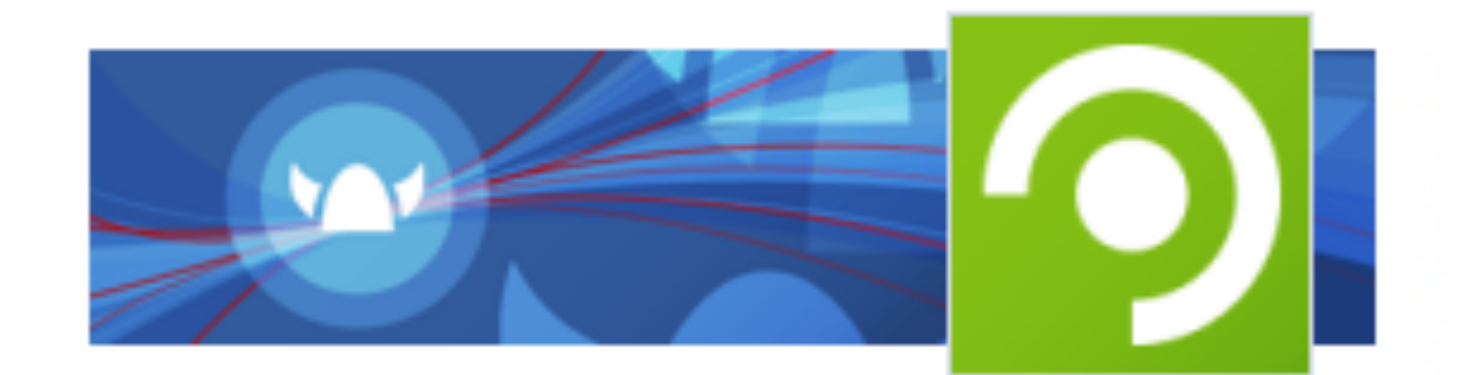

## Wiki-Startseite

Neue Seiten Alle Seiten

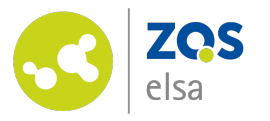

# Seiten sichtbar machen

Um die frisch angelegte(n) Seite(n) sichtbar zu machen, gibt es zwei Möglichkeiten. Kehren wir hierfür zunächst zurück zur Startseite "WikiWikiWeb" und wählen den Button "Bearbeiten".

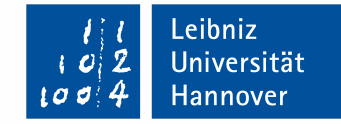

?

#### Vorlesung: Tutorial Testveranstaltung - Wiki

|                 | WikiWikiWeb                                                                                                    | Ľ |
|-----------------|----------------------------------------------------------------------------------------------------|---|
|                 | Dieses Wiki ist noch leer. Bearbeiten Sie es!<br>Neue Seiten oder Links werden einfach durch Eingeben von Wikinamen(?) in doppelten eckigen Klammern angelegt. |   |
| Wiki-Startseite |                                                                                                    |   |
| Neue Seiten     | Bearbeiten                                                                                                    |   |
| Alle Seiten     |                                                                                                    |   |

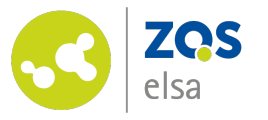

# Startseite #1

Die Startseite lässt sich genauso frei erstellen, bearbeiten und fortlaufend anpassen, wie jede andere Wiki-Seite. Wie Sie diese nutzen möchten, bleibt ganz Ihnen überlassen.

Eine sinnvolle Möglichkeit wäre etwa, hier eine kurze Erklärung zu erstellen, wie Sie das Wiki einsetzen möchten und was Sie dabei von Ihren Studierenden erwarten.

Klare Regeln für die Verwendung und gemeinsame Zielsetzungen zu formulieren, kann im Semesterverlauf hilfreich sein, um die Übersicht zu behalten.

#### Vorlesung: Tutorial Testveranstaltung - Wiki

Wiki-Startsei Neue Seiten

Alle Seiten

| ▶   ★ →   B I <u>U</u> S ×₂ ד   I <sub>×</sub> ≔ ≔   = = = = = =   ?? ?? ??                                                                                                    |
|----------------------------------------------------------------------------------------------------|
| Normal ( • $\underline{A}$ • $\underline{A}$ • \underline{A} • $\underline{A}$ • $\underline{A}$ • $\underline{A}$ • \underline{A} • $\underline{A}$ • |
| Wiki-Startseite                                                                                                    |
| aliqua. Ut enim ad minim <u>veniam</u> , quis <u>nostrud</u> exercitation <u>ullamco</u> <i>laboris nisi ut <u>aliquip</u></i> ex ea <u>commodo consequat</u> .<br>Einleitung                                                                                                    |
| Hier könnte zum Beispiel ein erklärender <u>Einführunsgtext</u> stehen, der den Studierenden die geplante Verwendung des<br>Forums erläutert.                                                                                                    |
| Inhaltsverzeichnis                                                                                                    |
|                                                                                                    |

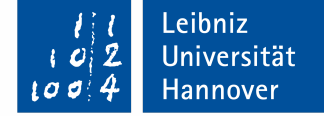

?

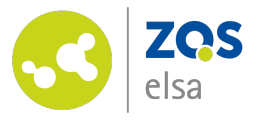

# Startseite #2

Sie können die Startseite aktuell halten, indem Sie hier die jeweils aktuellen Themen und Aufgabenstellungen platzieren, die Sie dann später auf eine Unterseite verschieben.

Eine andere Möglichkeit wäre, die Startseite als eine Art Inhaltsverzeichnis zu konzipieren, wo die weiteren Inhalte verlinkt sind. Selbstverständlich ist auch eine Kombination aus beidem möglich.

#### 1 1 Leibniz 102 Universität 1004 Hannover

?

~

#### Vorlesung: Tutorial Testveranstaltung - Wiki

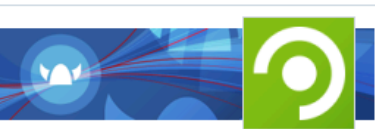

Wiki-Startseite

Neue Seiten

Alle Seiten

#### WikiWikiWeb

#### 

#### Wiki-Startseite

Lorem ipsum **dolor sit amet**, consectetur adipiscing elit, sed do eiusmod tempor incididunt ut labore et dolore magna aliqua. Ut enim ad minim veniam, quis nostrud exercitation ullamco *laboris nisi ut aliquip* ex ea commodo conseguat.

#### Einleitung

Hier könnte zum Beispiel ein erklärender <u>Einführunsgtext</u> stehen, der den Studierenden die geplante Verwendung des Forums erläutert.

Inhaltsverzeichnis

[[Wikiseite 1]]

✓ Speichern Speichern und weiter bearbeiten

X Abbrechen

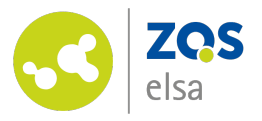

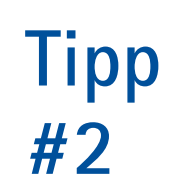

Verlinken Sie weitere Inhalte und/oder Unterseiten innerhalb des Wikis, indem Sie den Seitennamen in eckigen Klammern in das Textfeld zur Bearbeitung einsetzen.

| Inhaltsverze    | chnis            |                 |             |   |  |
|-----------------|------------------|-----------------|-------------|---|--|
| [[Wikiseite 1]] |                  |                 |             |   |  |
| ✓ Speichern     | Speichern und we | iter bearbeiten | X Abbrechen | ] |  |

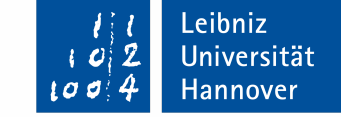

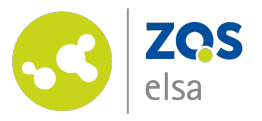

Vielleicht haben Sie nun auf der Startseite eine Erklärung zum Wiki, eine kurze Ein-/bzw. Anleitung für die Teilnehmenden und ein Inhaltsverzeichnis eingebaut, das auf weitere Inhalte des Wikis mit einem Link verweist.

Super! Damit habe Sie eine Grundstruktur für die weitere Nutzung des Wikis geschaffen.

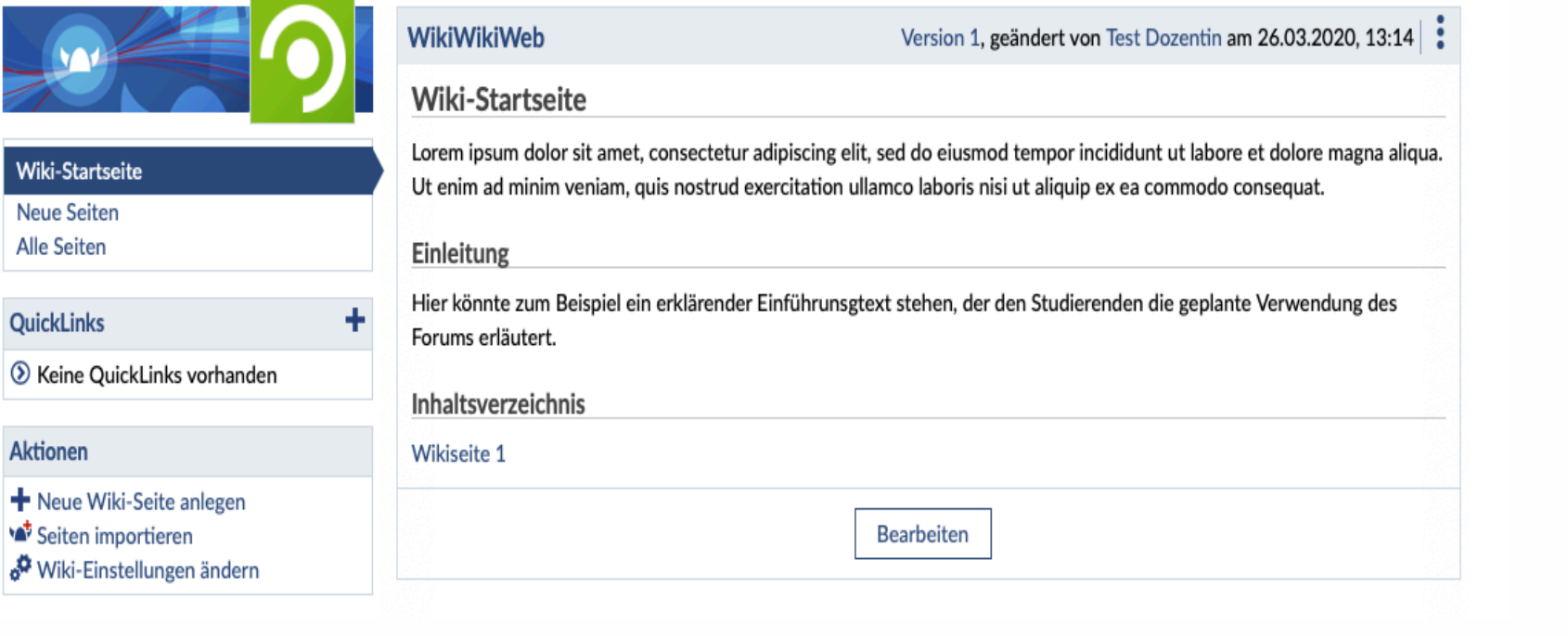

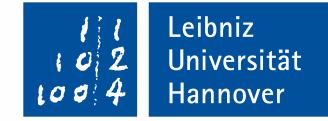

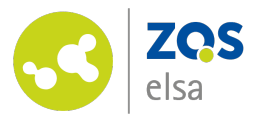

# Quicklinks #1

Eine andere Möglichkeit, um Seiten des Wikis zu verlinken und eine Art Inhaltsverzeichnis zu erstellen, sind die "Quicklinks" am linken Seitenrand.

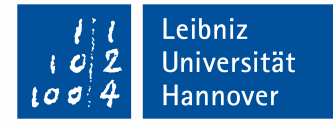

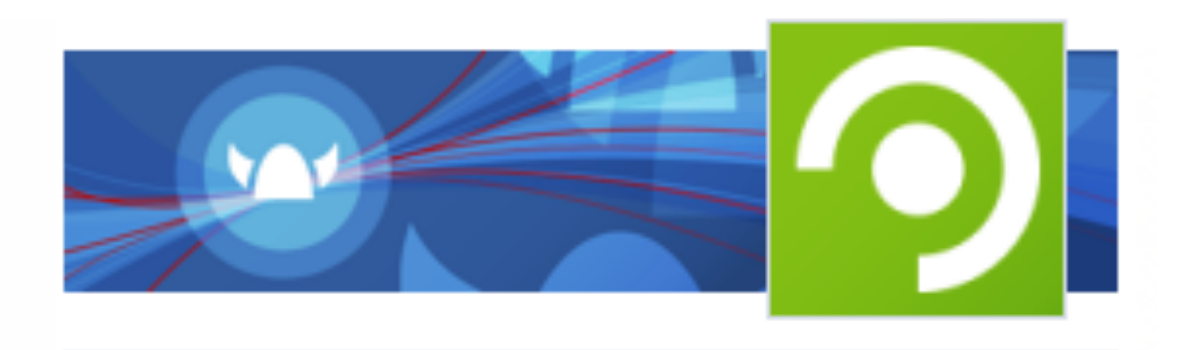

Wiki-Startseite

Neue Seiten

Alle Seiten

QuickLinks

÷

Skeine QuickLinks vorhanden

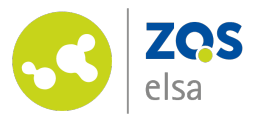

## Quicklinks #2

Der Vorteil von Quicklinks gegenüber einem Inhaltsverzeichnis auf der Startseite ist, dass die Quicklinks auch auf allen Unterseiten immer an der gleichen Stelle angezeigt werden und so das hin und her Springen zwischen den einzelnen Inhalten ermöglichen.

Um einen "Quicklink" anzulegen, klicken Sie auf das Plus-Symbol im entsprechenden Bereich.

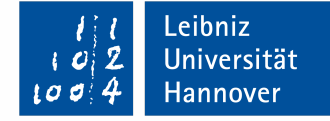

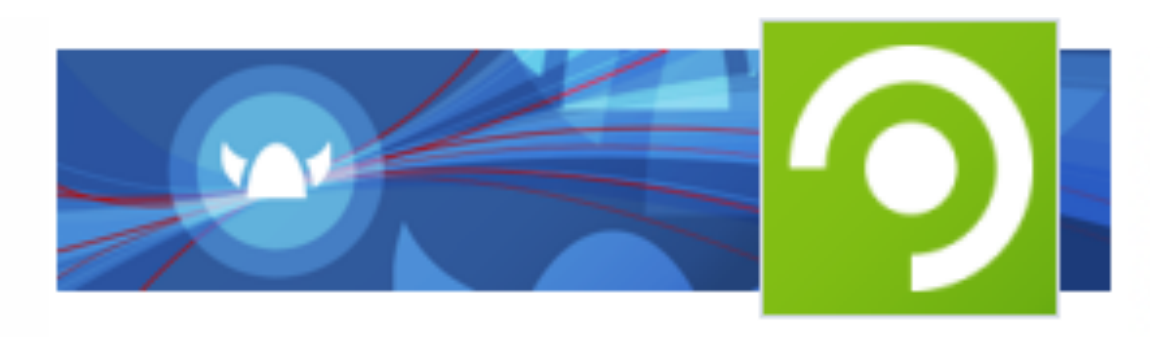

Wiki-Startseite

Neue Seiten

Alle Seiten

QuickLinks

÷

Skeine QuickLinks vorhanden

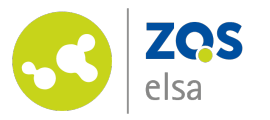

## Quicklinks #3

Quicklinks fügen Sie in der Bearbeitungsansicht hinzu, indem Sie den zuvor vergebenen Seitennamen in doppelten eckigen Klammern eintragen.

Um dabei die Übersicht zu behalten und auch die Quicklinks (bspw. thematisch oder nach Abschnitten) zu gliedern, können Sie die vorgegebene Aufzählungsstruktur beibehalten oder eine neue anlegen.

Klicken Sie nach abgeschlossener Bearbeitung auf "Speichern".

#### l l Leibniz l o 2 Universität l o o 4 Hannover

×

### Sie bearbeiten die QuickLinks.

i

• Verwenden Sie Aufzählungszeichen (-, --, ---), um Verweise auf Seiten hinzuzufügen.

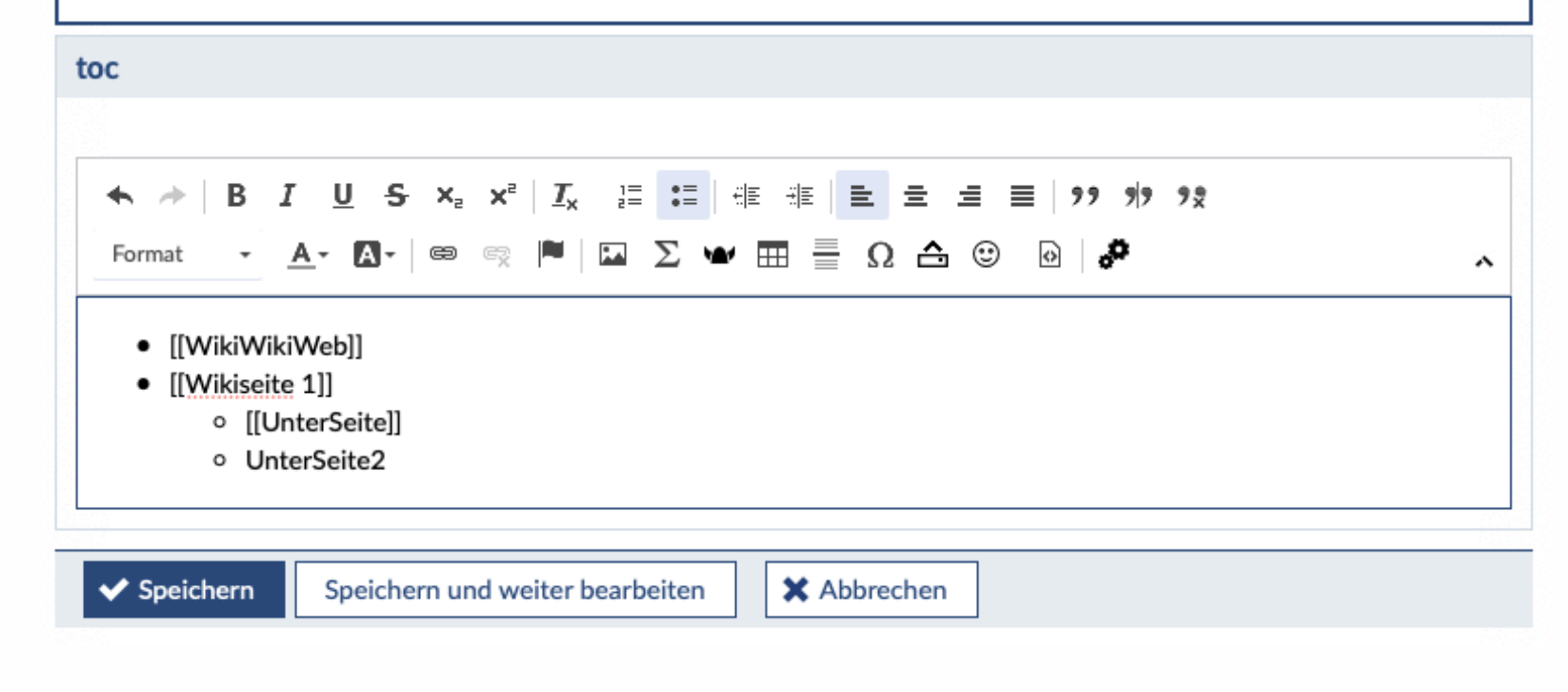

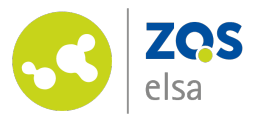

# (fast) Fertig! #1

Am linken Seitenrand ist nun ein Verzeichnis entstanden. Die dort aufgeführten Links führen zu den entsprechenden Inhalten.

Das Fragezeichen in Klammern hinter dem Seitennamen "Unterseite" gibt an, dass diese Seite noch nicht angelegt und befüllt wurde. Dies können Sie nun mit einem Klick auf den Link tun und die Seite wie inzwischen gewohnt bearbeiten.

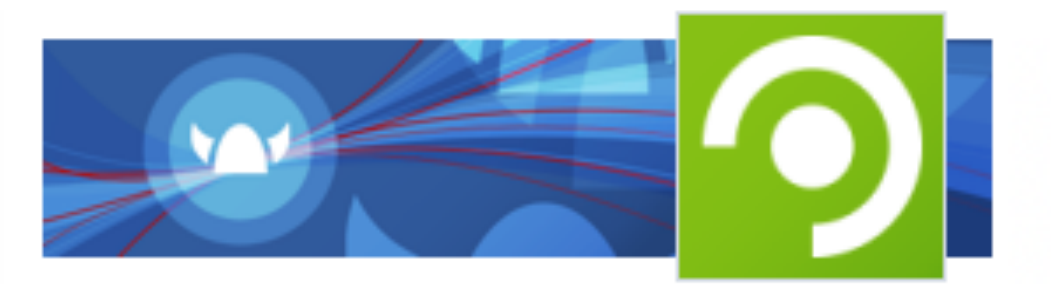

Wiki-Startseite

Neue Seiten Alle Seiten

QuickLinks

VikiWikiWeb
Wikiseite 1

UnterSeite(?)
UnterSeite2

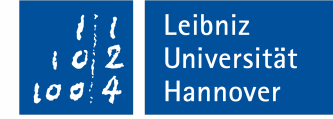

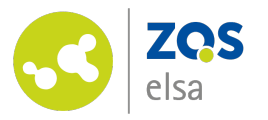

# (fast) Fertig! #2

Die "Unterseite2" ist nicht als Link erschienen. Sie taucht in der Aufzählung der Quicklinks auf, ist aber nicht als Link definiert worden.

Um das zu ändern, müsste die Bezeichnung dort ebenfalls noch in eckige Klammern gesetzt werden.

Sie können dies nutzen, um die Inhalte schon vorher zu strukturieren, auch wenn diese noch gar nicht existieren.

Das Gleiche gilt für eingebundene Links zu Seiten, auf denen noch keine Inhalte platziert worden sind.

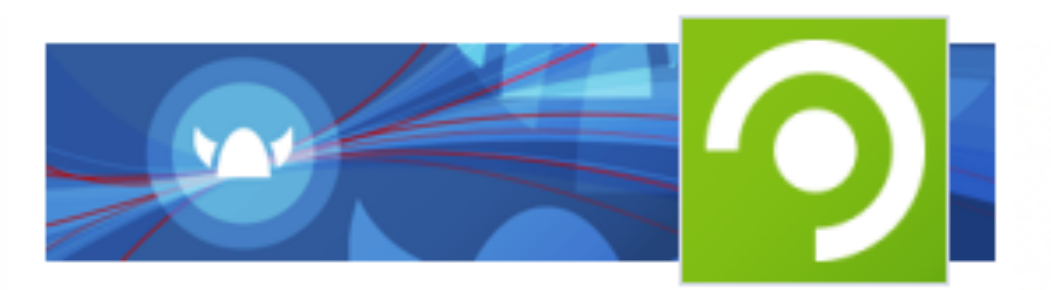

Wiki-Startseite

Neue Seiten Alle Seiten

 QuickLinks
 Image: Constraint of the second second seco

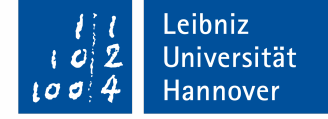

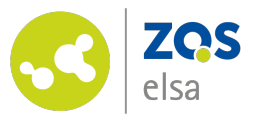

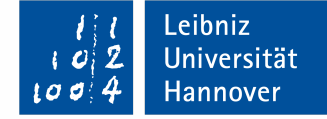

Version 68, geändert von Charlotte Wermke am 29.04.2019, 12:00

## Jetzt aber!

### Super!

Sie haben nun ein Grundgerüst für die Verwendung des Wikis geschaffen, auf das Sie nun gemeinsam mit Ihren Studierenden aufbauen können.

## Tipp:

Schauen Sie doch mal in der Melt-Community auf Stud.IP vorbei und lassen sich vom Aufbau des Wikis inspirieren.

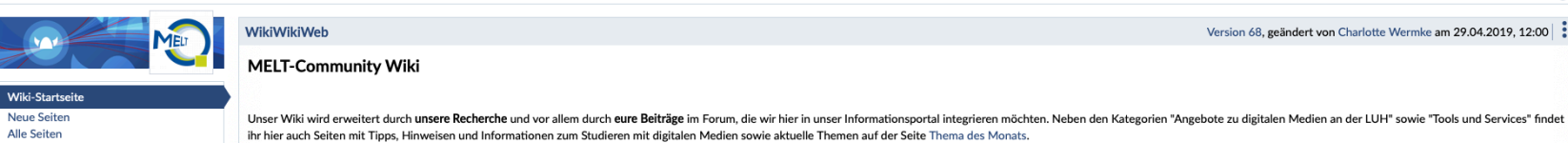

Arbeitsgruppe: MELT-Community - Digitale Medien zum Studieren nutzen - Wiki

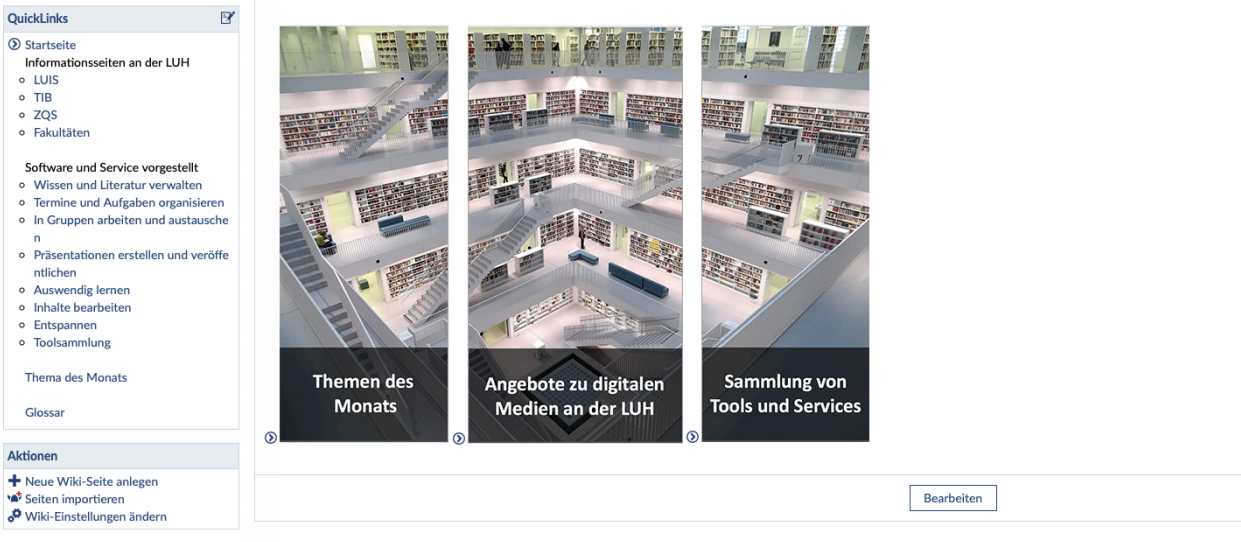

Seiten, die auf diese Seite verweisen 1. OG Conti-Würfel 1. OG Lichthof

QuickLinks

Startseite

• LUIS

Fakultäten

ntlichen Auswendig lerner Inhalte bearbeiten

 Entspannen Toolsammlung

Glossar Aktionen

Thema des Monats

📽 Seiten importieren

 TIB ZQS

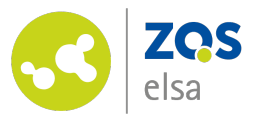

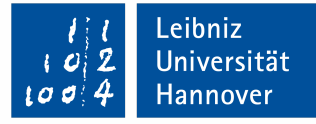

# Fragen?

Kontaktieren Sie den

E-Learning Support der ZQS/elsa.

Bitte beachten Sie, dass im Moment auch unser Telefon-Support nur eingeschränkt verfügbar ist.

Sofern es sich also nicht um dringliche Angelegenheiten handelt, senden Sie uns bitte zunächst eine <u>E-Mail</u>.

Wir kümmern uns zeitnah um alle Ihre Fragen und rufen Sie ggf. auch gerne zurück!

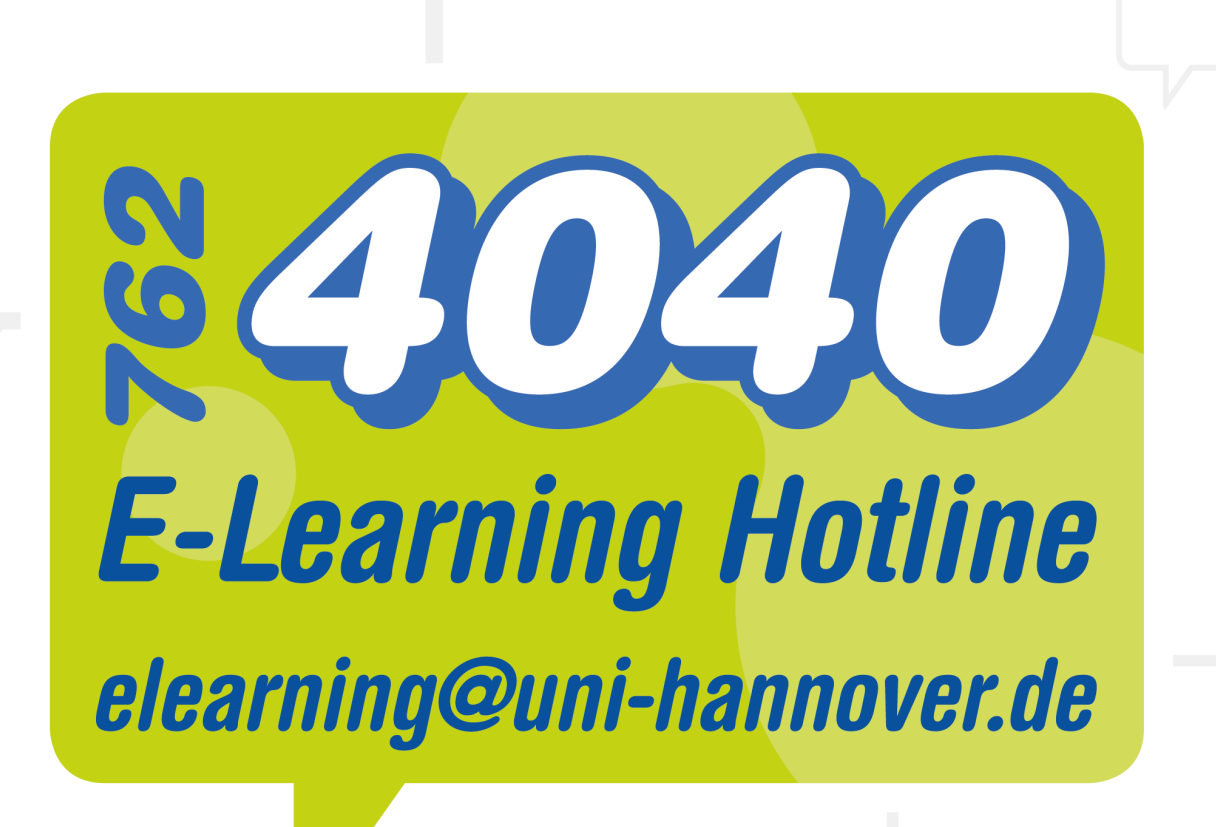